Önceden bir kişinin yüzünü kayıt ettirerek, odak ve parlaklık; yüz izleme işlevi ile otomatik olarak ayarlanabilir. Ad ve öncelik düzeyleri ile birlikte en fazla 6 yüz, kayıt ettirilebilir.

Bu kamera tarafından sıklıkla kaydediliyor olan yüzlerin önceden kayıt ettirilmesi tavsiye edilir.

1 Video ya da hareketsiz görüntü modunu seçin.

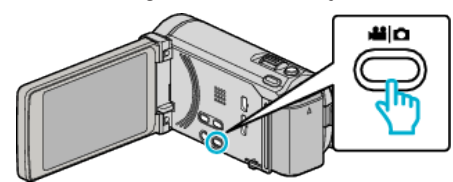

- Video ya da hareketsiz görüntü modu ikonu belirir.
- 2 "MENU, üzerine dokunun.

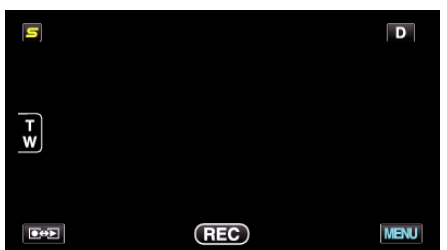

3 "YÜZ KAYDI,, üzerine dokunun.

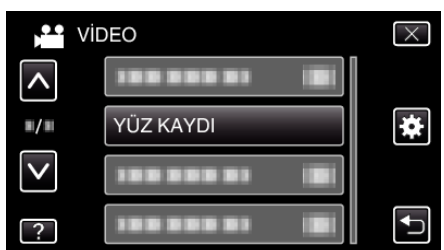

- Daha fazla seçim yapmak için yukarı ya da aşağıda doğru hareket ettirmek üzere ∧ ya da ∨ üzerine dokunun.
- Menüden çıkmak için X üzerine dokunun.
- Önceki ekrana geri dönmek için ڬ üzerine dokunun.
- 4 "YENİ YÜZ KAYIT ET,, üzerine dokunun.

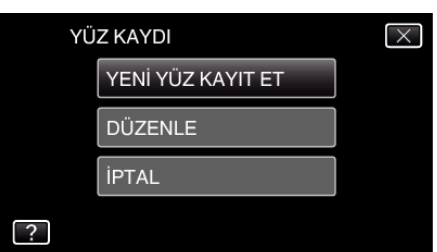

5 Kamerayı insan süjesine doğru yöneltin.

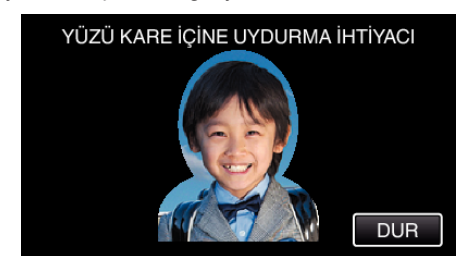

- Yüz kayıt kaydı öncesinde bilgiler toplanır. Bilgi toplanıyorken, çerçeve yanıp söner şekilde belirir.
- Yanıp sönüyorken yüzü çerçeve içine uyacak şekilde ayarlayın. Bilgi toplama tamamlandıktan sonra, çerçeve yanıp sönmeyi durdurur ve yanar.
- Kayıtı iptal etmek için, "DUR, üzerine dokunun.

"YÜZ TANIMA İPTAL EDİLSİN Mİ?, belirdiğinde, normal kayıt moduna geri dönemk için "EVET, üzerine dokunun.

"KAYDET,, üzerine dokunun ve yüzü önden kaydedin.

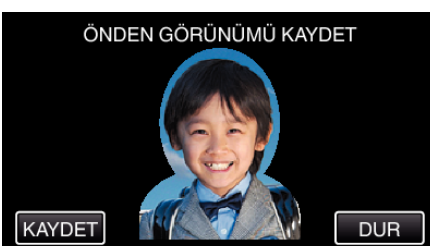

- Kayıt dizin ekranında kullanılacak bir yüz yakalanır.
- "KAYDET,, üzerine dokunmanın dışında, SNAPSHOT düğmesine tam olarak basarak da kayıt yapabilirsiniz.
- Kayıt tamamlandığında, bir ses işitilir.
- Kayıtı iptal etmek için, "DUR, üzerine dokunun. "YÜZ TANIMA İPTAL EDİLSİN Mİ?, belirdiğinde, normal kayıt moduna geri dönemk için "EVET, üzerine dokunun.
- 7 Kayda devam etmek için "EVET, üzerine dokunun.

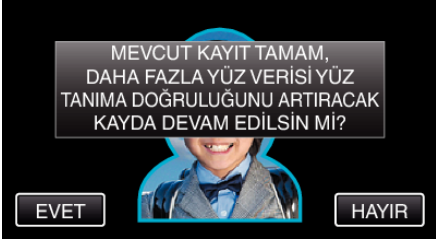

- Yukarıya, aşağıya, sola ve sağa dört yönde yüz bilgilerini toplamaya devam etmek için, "EVET, üzerine dokunun. Yüz tanımanın doğruluğunu artırmak üzere kayda devam etmeniz önerilir.
- Yüz kayıtını kaydetmeyi durdurmak için, "HAYIR, üzerine dokunun. 10. adıma geçin.
- 8 Yüz bilgilerini kayıt ettirmek için dört yönde yüzü yavaş yavaş döndürün.

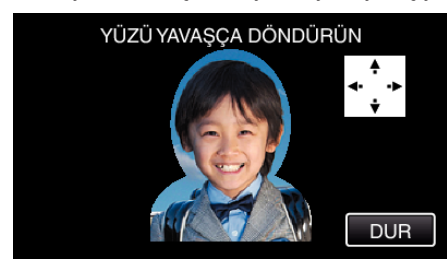

- Kameraya bakıyorken yüzü yavaşça döndürün. Her bir yön için kayıt tamamlandığında, bir ses işitilebilir. (toplamda 4 kez) Tüm yönler için kayıt (kayıt etme) tamamlanıncaya kadar adımı tekrar edin.
- Dört yönde kayıt ettirme, çekim ortamına bağlı olarak başarısız olabilir. Bu durumda, kayıt işlemini iptal etmek için "DUR, üzerine dokunun, daha sonra "HAYIR, üzerine dokunup 10. adıma geçin.
- Eğer yüz kayıt sırasında düzgün şekilde tanınamazsa, yüzü yeniden kayıt ettirin.
- 9 Gülümseyen bir yüzle kameraya bakın.

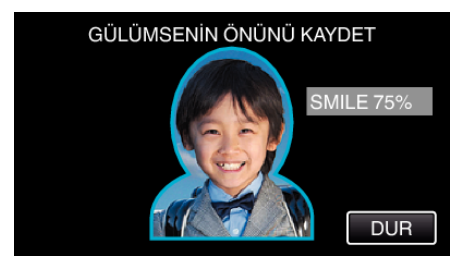

- Kayıt otomatik başlar. Bir referans olarak gülümseme % görüntüsünü kullanarak, bu değeri mümkün olduğunca yüksek yapmak üzere gülümseyin.
- Kayıt tamamlandığında, bir ses işitilir.
- Gülen yüzün kaydını iptal etmek ve bir ad girmek üzere ilerlemek için, "DUR, üzerine dokunun, daha sonra "HAYIR,, üzerine dokunun ve 10. adıma geçin.

10 "TAMAM,, üzerine dokunun.

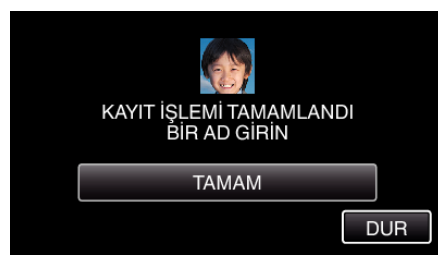

- "TAMAM,, üzerine dokunulması, kaydedilen yüzün kaydını yapar ve bir ad girmek için ekran belirir.
- Kayıtı iptal etmek için, "DUR, üzerine dokunun.
  "YÜZ TANIMA İPTAL EDİLSİN Mİ?, belirdiğinde, normal kayıt moduna geri dönemk için "EVET, üzerine dokunun.
- Bir ad girmek için ekran üzeri klavyeye dokunun, daha sonra "KAYIT,, üzerine dokunun.

| 100 000 01 |      |     |      |       |
|------------|------|-----|------|-------|
| A/a/1      | . @  | ABC | DEF  | SİL   |
| Ļ          | GHI  | JKL | MNO  | 1     |
|            | PQRS | TUV | WXYZ |       |
| KAYIT      |      | - + |      | İPTAL |

- Bir karakteri silmek için "SİL, üzerine dokunun.
- Çıkmak için "İPTAL, üzerine dokunun.
- Büyük harf, küçük harf ve sayıdan karakter girdi türünü seçmek için "A/a/1,, üzerine dokunun.
- Sola veya sağa bir boşluk taşımak için ← ya da → üzerine dokunun.
- 8 adete kadar karakter girilebilir.
- Karakter girme şekli Örnek: "KEN, i girmek için "JKL, üzerine 2 kez dokunun → "DEF, üzerine 2 kez dokunun → "MNO, üzerine 2 kez dokunun
- 12 İstenen öncelik düzeyine dokunun, daha sonra "KAYIT, üzerine dokunun.

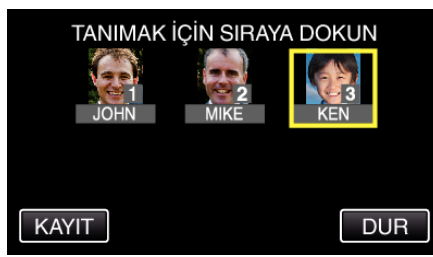

- Kayıt olduktan sonra, son sayı; öncelik seviyesi olarak atanır. Yüz tanıma sırasında, en yüksek öncelikli (en düşük sayı) süje algılanacaktır.
- Sayı üzerine dokunarak bir süjenin öncelik düzeyini değiştirebilirsiniz. Örnek: 3 numaralı öncelik düzeyini 1 numaraya değiştirmek için, 1 numaraya dokunun. Kayıtlı süjenin öncelik düzeyi, 1 numara olur, bu arada orijinal 1 numaranın öncelik düzeyleri ve onun altındakiler bir basamak aşağı düşer. (Bu örnekte, orijinal 1 numara 2 numaralı olur ve orijinal 2 numara ise 3 numara olur.)
- "KAYIT,, üzerine dokunulduğunda, kayıt ettirme ekranı belirir.

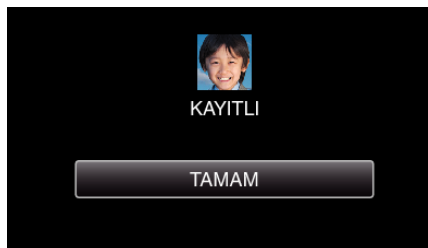

- Kayıt ettirme işlemini tamamlamak için "TAMAM, üzerine dokunun.
- Kayıt ettirilen yüz bilgilerini "DÜZENLE,, içinde düzenleyebilirsiniz.

## NOT : -

- Yüzler, aşağıdaki durumlarda düzgün şekilde kayıt ettirilemeyebilir:
  - yüz çerçeveye göre ya çok küçük yada çok büyük göründüğünde
  - çok karanlık veya çok parlak olduğunda
  - yüzü yatay veya eğimli göründüğünde
  - yüzün bir kısmı gizlendiğinde
- çerçeve içinde birden fazla yüz olduğunda
- Yüz tanıma doğruluğunu artırmak için, çerçeve içerisine sadece bir yüzü sığdırın ve aydınlık bir ortamda kayıt ettirin.
- Yüzler, çekim koşullarına ve ortamına bağlı olarak doğru şekilde tanınamayabilir. Bu durumda, süjeyi yeniden kayıt ettirin.
- Yüzler, eğer yüz tanıma düzeyi düşükse, kayıt esnasında doğru şekilde tanınamayabilir. Bu durumda, süjeyi yeniden kayıt ettirin.
- Yüz izleme, yüz alt penceresi ve ad ekranı, kayıtlı yüzlere, çekim koşullarına (mesafe, açı, parlaklık, vb) ve ifadelere bağlı olarak düzgün çalışmayabilir,
- Yüz izleme, yüz alt penceresi ve ad ekranı, kardeşler, ebeveynler, çocuklar vb. gibi benzer yüz hatlarına sahip insanlar için düzgün çalışmayabilir,